## Micro Specialties, Inc.

P.O. Box 871077 Wasilla, Alaska 99687-1077 Ph: 907-373-7424 Fax: 907-376-2894 *Micro-Specialties.com* 

#### Basic Hydra II Probe Tester and Configuration Tool June 21, 2006

This document describes the operation of our simple test and configuration program for Hydra II SDI-12 soil probes. The CR10X program is released today as SDITest.csi, and is intended for use in testing and configuring Hydra II SDI-12 IDs.

The program operates on one Hydra II program at a time. It will:

- Discover a probe's SDI-12 ID
- Modify a probe's SDI-12 ID
- Display a probe's self-calculated parameters, and its raw voltages

The program responds only to CR10X flags 1 through 3 as follows:

- F1 Discover the SDI-12 ID of the probe connected to C3. The probe's ID will be displayed in the input location named ID\_FOUND.
- **F2** Modify the SDI-12 ID of the probe connected to C3. The probe's ID will be changed to the ID in the input location named SETID. Upon completion, the value of ID\_FOUND should be the same as SETID.
- **F3** Display the self-calculated parameters and the raw voltages generated by the probe connected to C3.

# This program will discover probes with IDs in the range of 0 through 4 only, and will set IDs only in the range of 1 through 4.

#### **Functions Step-By-Step**

For all functions, begin by connecting a **single** Hydra II SDI-12 probe as follows:

| <u>Wire</u> | CR10X Panel |
|-------------|-------------|
| Red         | 12V         |
| Blk         | G           |
| Blu         | C3          |

### Probe ID Discovery (F1)

- 1. Connect the probe as above.
- 2. Open the Numeric Display.
- 3. Open the Ports/Flags panel.
- 4. Click Flag F1.
- 5. Momentarily, input location named **ID\_FOUND** will change to -999.
- 6. After a few seconds, **ID\_FOUND** will change to the probe's SDI-12 ID, and the probe's self-calculated soil parameters will be displayed in the input locations

#### Modify a Probe's SDI-12 ID (F2)

- 1. Connect the probe as above.
- 2. Open the Numeric Display.
- 3. Open the Ports/Flags panel.
- 4. Edit the input location named **SETID** to the numeric ID to assign to the probe.
- 5. Click flag F2
- 6. After a few seconds, **ID\_FOUND** will change to the value you placed in **SetID**, and the probe's self-calculated soil parameters will be displayed in the input locations **degC** through **Conduct**.

### Display a Probe's Raw Voltages (F3)

- 1. Connect the probe as above.
- 2. Open the Numeric Display.
- 3. Open the Ports/Flags panel.
- 4. Click flag F3
- After a few seconds, ID\_FOUND will change to the probe's SDI-12 ID, and the probe's self-calculated soil parameters will be displayed in the input locations degC through Conduct, and the raw voltages will be displayed in the input locations V1 through V5.

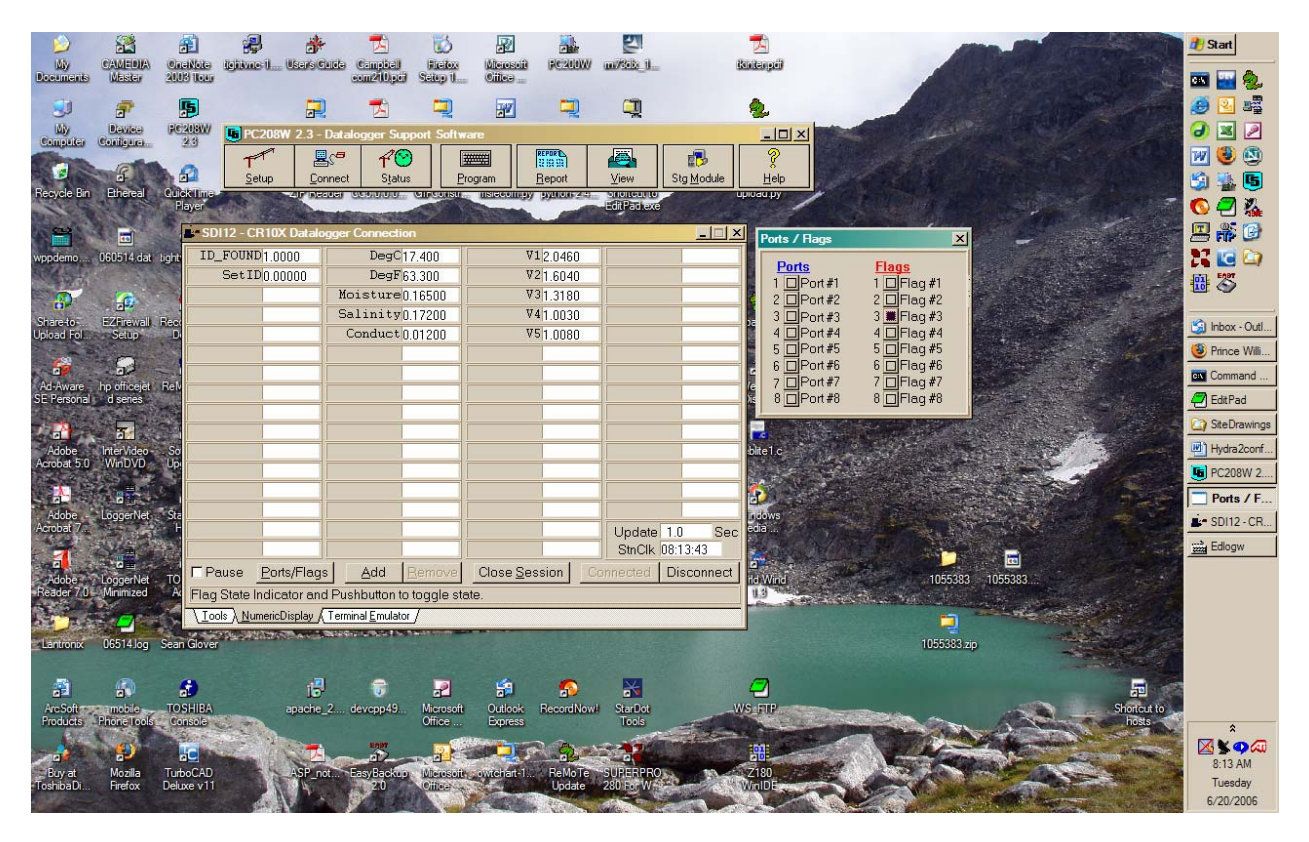

#### **CR10X Input Locations:**

| ID_FOUND | SDI-12 Device ID discovered by the program               |
|----------|----------------------------------------------------------|
| SetID    | Edit this location, then press F2 to set a new SDI-12 ID |
| DegC     | The sensor temperature in degrees C                      |
| DegF     | The sensor temperature in degrees F                      |
| Moisture | The sensor calculated soil moisture in fraction form     |
| Salinity | The sensor calculated soil salinity                      |
| Conduct  | The sensor calculated soil conductance                   |

V1 .. V5 The sensor raw voltages (F3)